## LISTA DE COTEJO

## **PROYECTO INTEGRADOR ETAPA 3**

| Criterios por evaluar                                                                                                    | Puntos por obtener              | Puntos obtenidos y<br>comentarios |
|----------------------------------------------------------------------------------------------------|---------------------------------|-----------------------------------|
| 1. Estructura                                                                                                    |                                 |                                   |
| <ul> <li>Portada con nombre completo y fecha de entrega.</li> <li>URL de la carpeta en la nube con los archivos solicitados.</li> </ul>                                                                                                    | Se considera para la<br>entrega |                                   |
| 2. Ilustración digital del background                                                                                                    |                                 |                                   |
| <ul> <li>Crea un documento con un tamaño mínimo de 1280 x 720<br/>pixeles en un <i>software</i> de creación y edición de imágenes e<br/>importa sus bocetos finales del <i>background</i> para trazar los<br/>contornos de todos los componentes.</li> </ul> | .8                              |                                   |
| <ul> <li>Crea una capa diferente por cada elemento que haya en su composición:         <ul> <li>Una capa para el personaje (midground)</li> <li>Una capa para el foreground</li> <li>Una capa para el fondo</li> </ul> </li> </ul>                           | .8                              |                                   |
| <ul> <li>Crea una nueva capa debajo de los contornos con los valores de<br/>gris bloqueados para que los valores de saturación, iluminación<br/>y contraste de los colores finales sea armoniosa y equilibrada.</li> </ul>                                   | .8                              |                                   |
| 3. Ilustración digital del personaje                                                                                                    |                                 |                                   |
| <ul> <li>Crea un nuevo archivo para ilustrar el personaje y traza todos<br/>los contornos necesarios.</li> </ul>                                                                                                    | .8                              |                                   |
| <ul> <li>Separa por cada parte de su cuerpo y rostro para agilizar el<br/>proceso de construcción de la siguiente etapa.</li> </ul>                                                                                                    | .8                              |                                   |
| <ul> <li>Crea una nueva capa debajo de los contornos con los valores de<br/>gris bloqueados para que los valores de saturación, iluminación<br/>y contraste de los colores finales sea armoniosa y equilibrada.</li> </ul>                                   | .8                              |                                   |

-

A BAY

## LISTA DE COTEJO

## **PROYECTO INTEGRADOR ETAPA 3**

| Criterios por evaluar                                                                                                    | Puntos por obtener | Puntos obtenidos y<br>comentarios |
|----------------------------------------------------------------------------------------------------|--------------------|-----------------------------------|
| 4. Aplicación de color                                                                                                    |                    |                                   |
| <ul> <li>Elige una tonalidad de gris que tenga la misma iluminación que<br/>debería tener el personaje como guía para el resto de las<br/>tonalidades.</li> </ul>                                                                                                    | .8                 |                                   |
| <ul> <li>Los objetos entre el personaje y el observador se oscurecen<br/>conforme se acercan a la cámara.</li> </ul>                                                                                                    | .8                 |                                   |
| <ul> <li>Los componentes que más se acercan al personaje ganan<br/>iluminación.</li> </ul>                                                                                                    | .8                 |                                   |
| <ul> <li>Los objetos que se encuentran al fondo también se oscurecen<br/>conforme se alejan.</li> </ul>                                                                                                    | .8                 |                                   |
| <ul> <li>Crea una capa encima del <i>foreground</i> y cambia el modo de capa<br/>de "Normal" a "Color", pinta sobre los diferentes objetos que<br/>haya en esa capa y repite el proceso con las otras capas que<br/>conforman el ambiente.</li> </ul>                                          | .8                 |                                   |
| <ul> <li>Crea una capa encima del personaje y cambia el modo de capa<br/>de "Normal" a "Color", pinta sobre los diferentes elementos<br/>que haya en esa capa y repite el proceso con las otras capas que<br/>conforman el personaje.</li> </ul>                                               | .8                 |                                   |
| 5. Formato                                                                                                    |                    |                                   |
| <ul> <li>Integra los archivos del personaje y del <i>background</i> en sus formatos del software utilizado.</li> <li>Integra los archivos del personaje y del <i>background</i> en formato .png</li> <li>Agrega la URL de la carpeta con los archivos en un documento de texto .doc</li> </ul> | .4                 |                                   |
| Total:                                                                                                    | 10                 |                                   |